## Инструкция по работе на Цифровом образовательном портале Воронежской области

1. Необходимо зайти на портал проведения олимпиады по ссылке <u>https://portal.vrnds.ru/</u>

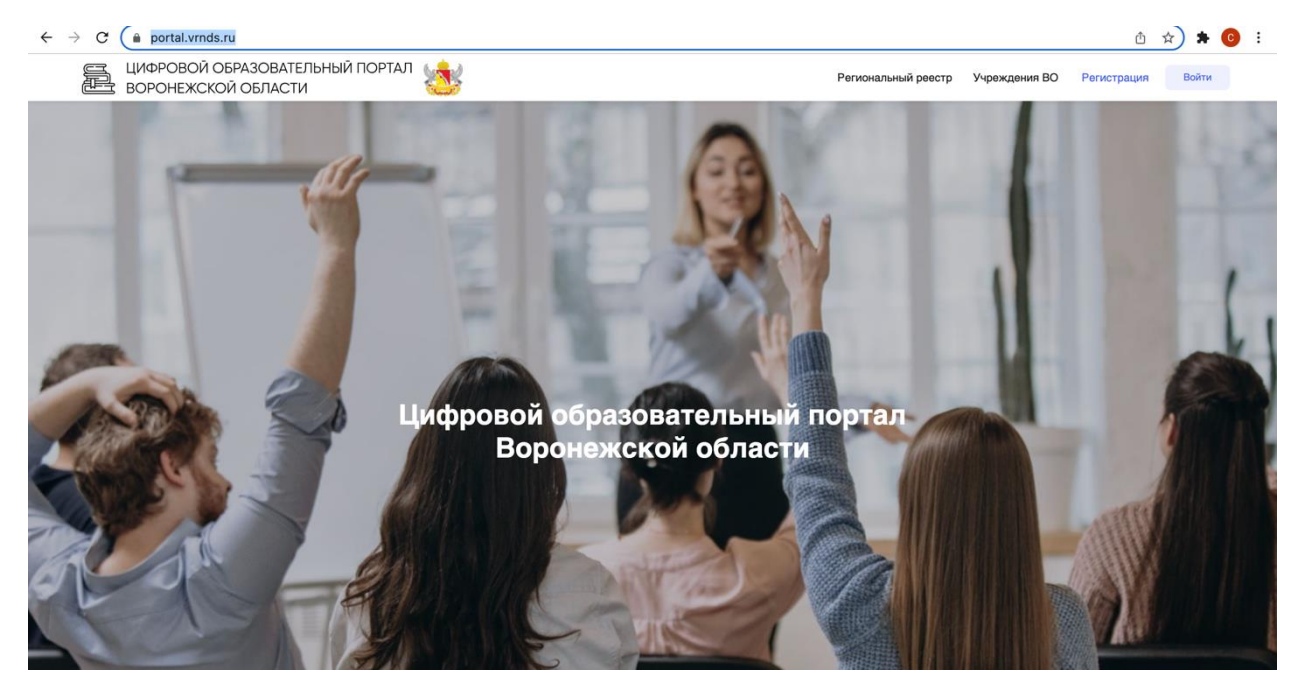

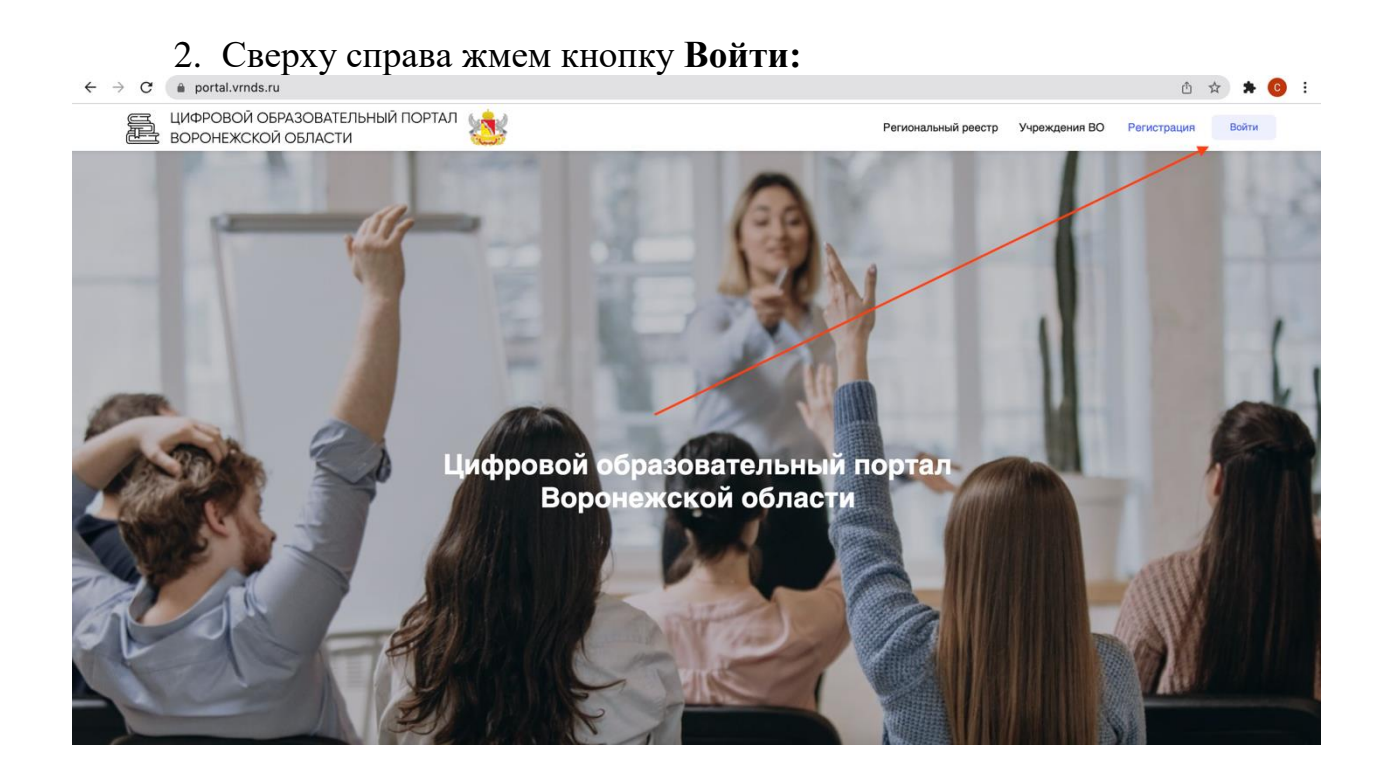

3. Совершаем вход через Дневник.Ру

| Воронежской области<br>Воронежской области | neere van seeling beert p                                                |  |
|--------------------------------------------|--------------------------------------------------------------------------|--|
| Вход                                       | работников образовательных учреждений:<br>Войти через ЕСИА               |  |
| Вход                                       | для школьников и участников олимпиад:<br>Дневник РУ                      |  |
| Вход                                       | по логину и паролю                                                       |  |
| Автор                                      | воити<br>изуясь на сайте вы подтверждаете согласие на обработку данных С |  |
|                                            | Воронежской области                                                      |  |
|                                            |                                                                          |  |
|                                            |                                                                          |  |

4. Переходим в раздел Тестирования и анкетирование и выбираем нужный тест.

| ← → C (a) portal.vrnds.ru/me                             |                 | 白 ☆ 🛪                                                    |
|----------------------------------------------------------|-----------------|----------------------------------------------------------|
| ЦИФРОВОЙ ОБРАЗОВАТЕЛЬНЫЙ ПОРТАЛ<br>ВОРОНЕЖСКОЙ ОБЛАСТИ   |                 | Региональный реестр Учреждения ВО Личный кабинет 🗔 🗘 🛛 🕒 |
| Мой профиль                                              | Мои Организации | Документы<br>Мои документы: 0                            |
|                                                          | Организаций: 1  | Общие документы: 0                                       |
| Тестирования<br>и анкетирование                          | Маркетплейс     | Мой индивидуальный<br>образовательный маршрут            |
| Е ЦИФРОВОЙ ОБРАЗОВАТЕЛЬНЫЙ ПОРТАЛ<br>ВОРОНЕЖСКОЙ ОБЛАСТИ |                 |                                                          |

5. Проходим его. После каждого ответа необходимо нажимать на кнопку «Ответить». Личный результат будет доступен после нажать кнопки «Завершить» в конце теста.